## วิธีการเปลี่ยนตลับหมึก รุ่น WF-7611

#### 1.เลือกเมนู Setup ที่หน้าเครื่องพิมพ์

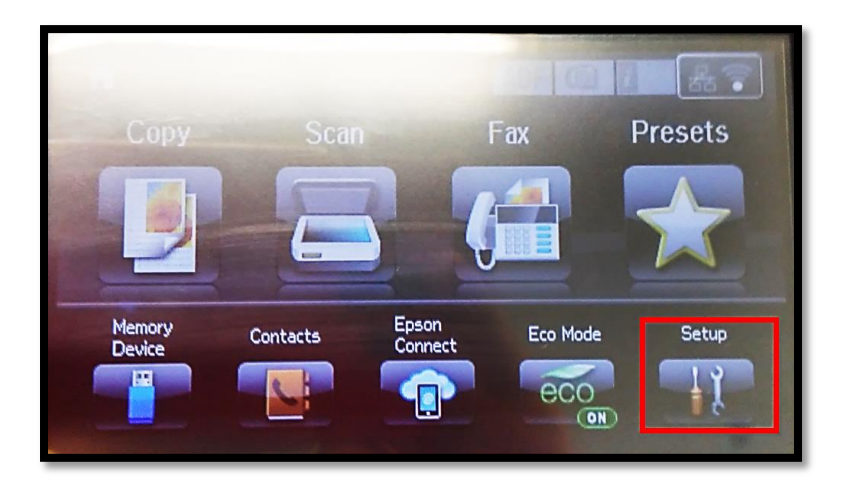

### 2. เลือกเมนู Maintenance

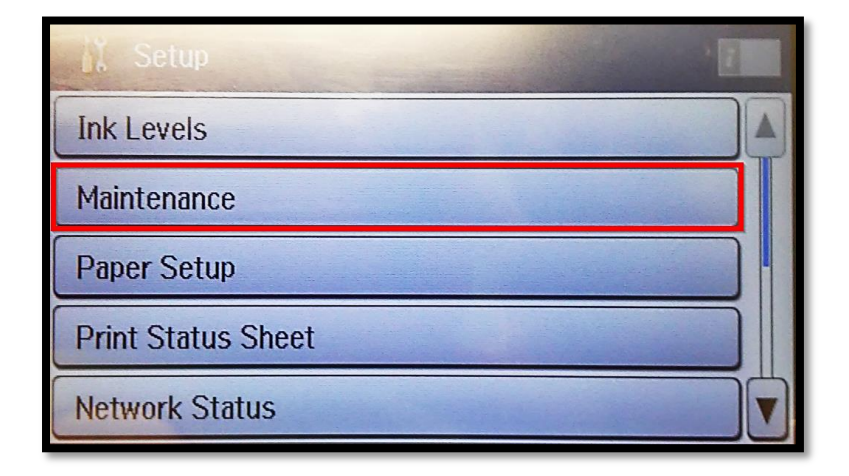

#### 3. เลือกเมนู Ink Cartridge (s) Replacment

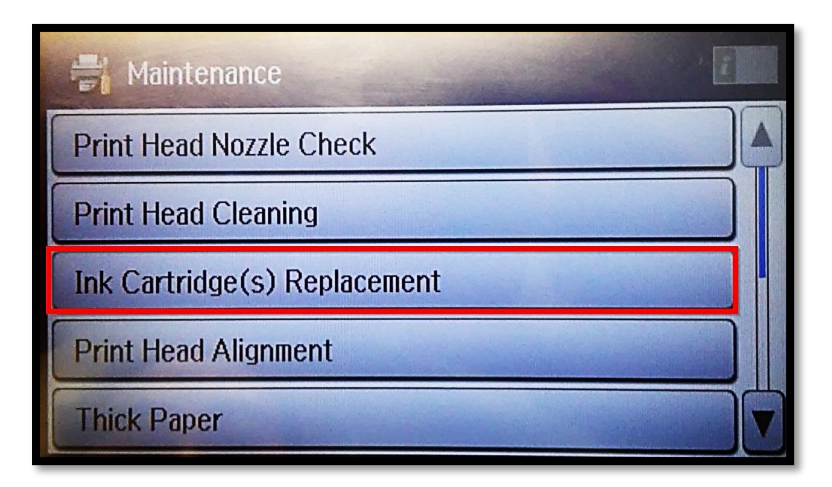

### 4. จะขึ้นข้อความให้กดปุ่มเพื่อเริ่ม

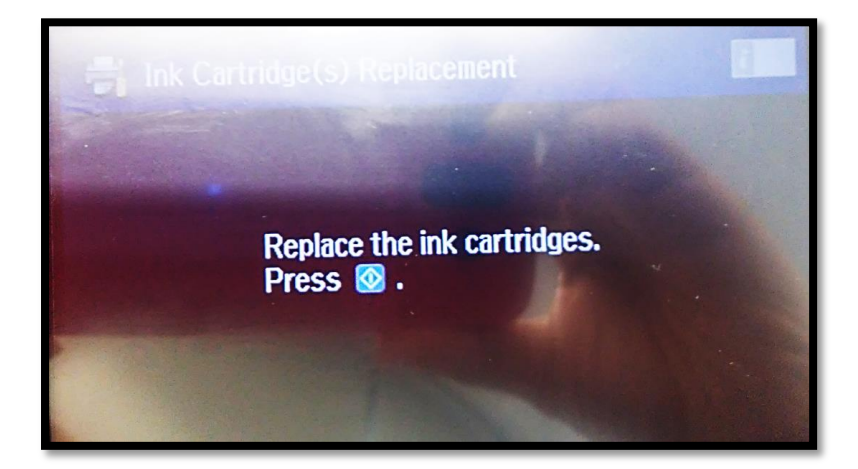

## 5. กดปุ่ม เพื่อเริ่ม

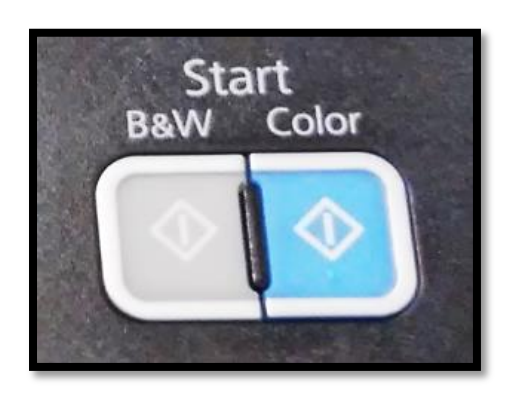

# 6.เปิดฝาเครื่องพิมพ์

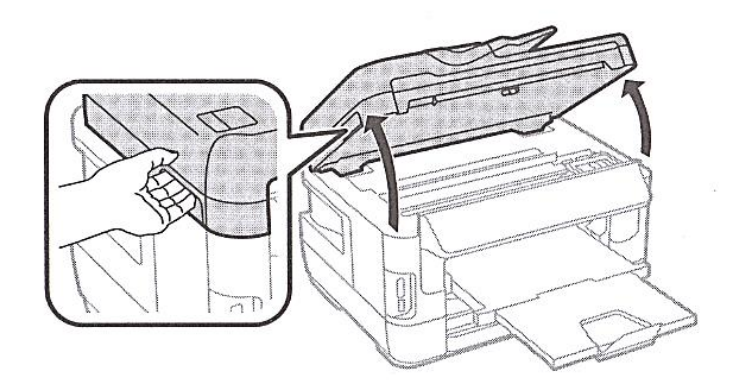

## หมายเหตุ : ไม่ควรเลื่อนตลับหมึกด้วยตนเอง

#### 7.เปิดฝาครอบตลับหมึก

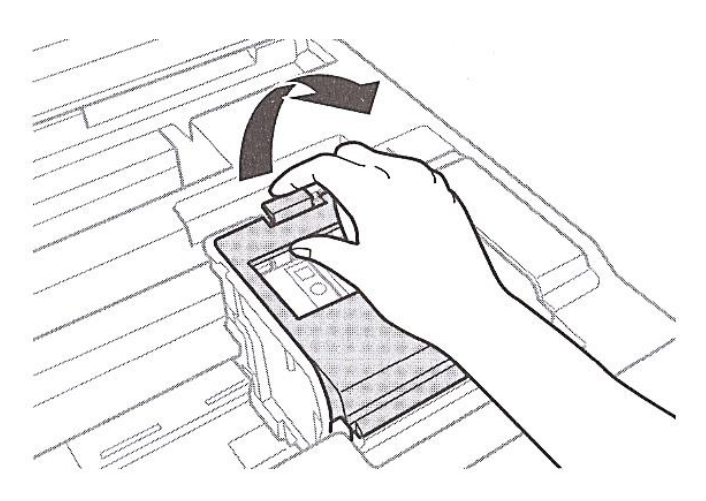

## 8. กดและดึงตลับหมึกพิมพ์ที่ต้องการออก

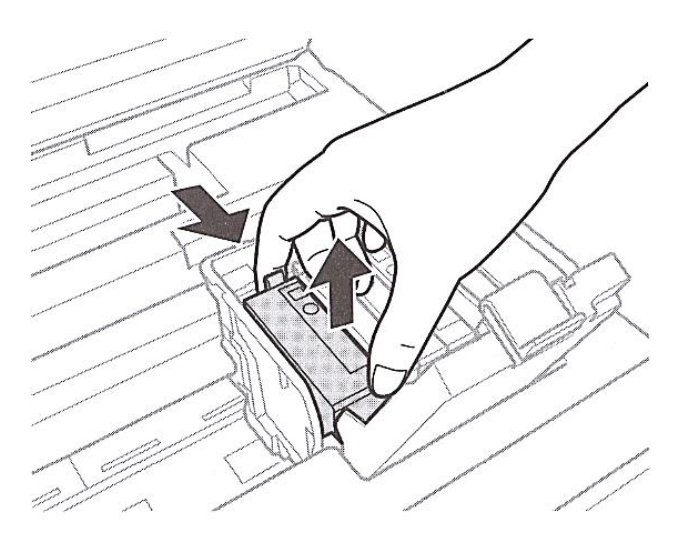

## 9.เขย่าดลับหมึกพิมพ์ใหม่

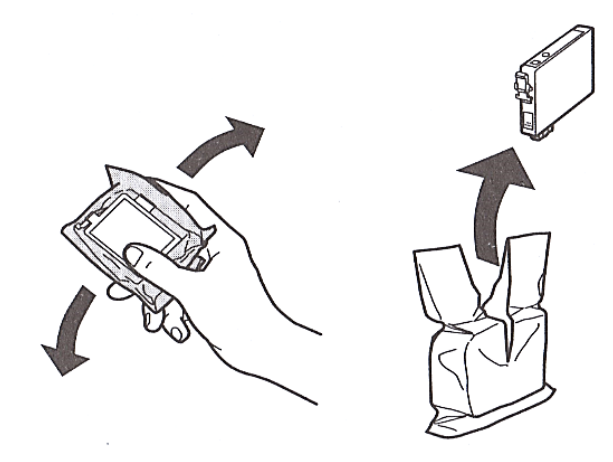

#### 10. ดึงแถบเทปสีเหลืองออก

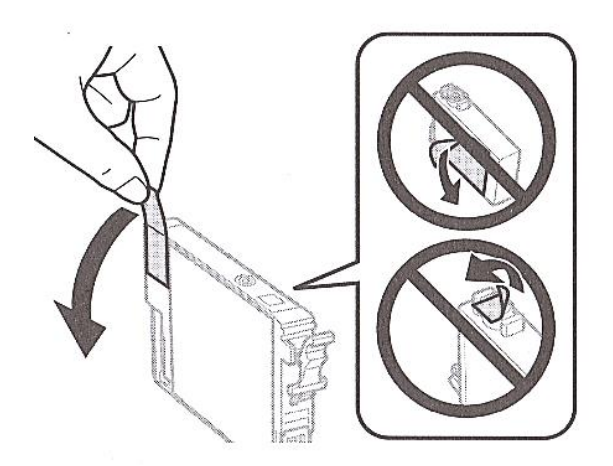

#### 11. ใส่และกดตลับหมึกพิมพ์ใหม่ลงให้ดัง คลิก

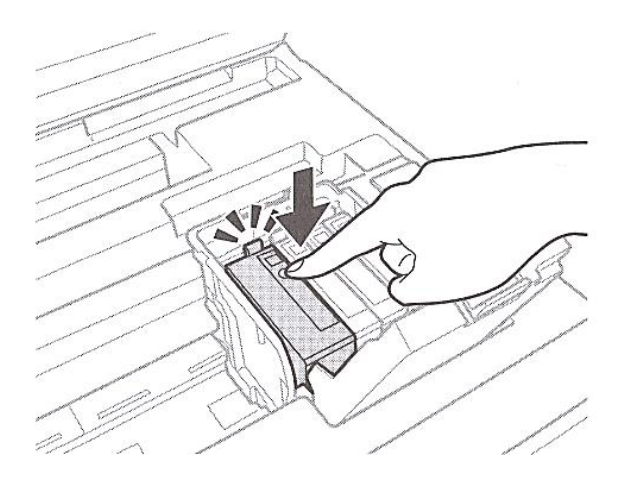

12. ปิดฝาครอบตลับหมึกพิมพ์ลง หลังจากนั้นปิดฝาครอบเครื่องและเริ่มทำการชาร์จน้ำหมึกเข้าสู่เครื่องพิมพ์ รอประมาณ 1-2 นาที

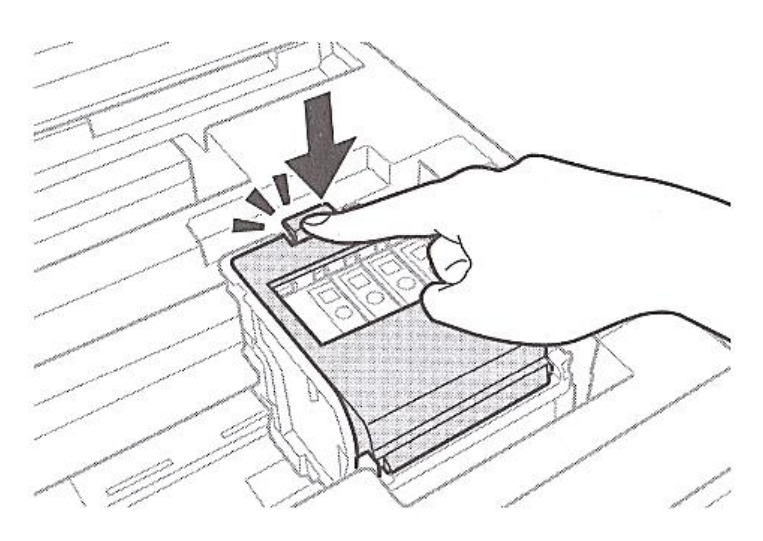